## Davčno potrjevanje računov

Zadnja sprememba 19/06/2025 10:25 am CEST

V meniju > **Poslovanje > Izdani računi** imamo možnost **davčnega potrjevanja** izdanih računov.

Omenjena funkcionalnost je vključena v vse pakete programa Minimax in je **brezplačna.** 

# Kaj potrebujemo za ureditev davčnega potrjevanja?

Za ureditev nastavitve davčnega potrjevanja izdanih računov potrebujemo:

 Namensko digitalno potrdilo za potrjevanje izdanih računov preko eDavkov
Podatek glede stavbe, v kateri izvajamo dejavnost (katastrska občina in številka stavbe)
Podatke o davčnih številkah blagajnikov oz. fakturistov za izstavljanje gotovinskih računov in računov, ki bi lahko bili plačani v gotovini.
Pripravljen interni akt (popis in označitev poslovnih prostorov,

številčenje računov) > 5. člen ZDavPR

## Nastavitve elektronske naprave

1

Na podlagi pridobljenih podatkov uredimo najprej nastavitve znotraj menija **Šifranti** > **Elektronske naprave.** 

| Elektronske naprave           |                       |     |   |
|-------------------------------|-----------------------|-----|---|
| 🗙 Opusti 🖺 Shrani             |                       |     |   |
| Naziv: *                      | Elektronska naprava 2 |     |   |
| Oznaka poslovnega prostora: * | BL                    |     |   |
| Oznaka naprave: *             | 02                    |     |   |
| Premičen poslovni prostor:    |                       |     |   |
| Katastrska občina:            | 1725-AJDOVŠČINA       | ж ~ |   |
| Številka stavbe:              | 15 2                  |     |   |
| Ulica:                        | Cvetna                |     |   |
| Hišna številka:               | 2                     |     |   |
| Naselje:                      | Metuljevo             |     |   |
| Pošta:                        | 5270 Ajdovščina       | ж ∨ | / |
| Datum odprtja prostora:       | 01.01.2023            |     |   |
| Vezana knjiga računov:        | ~                     |     |   |

2 Vnesemo **Naziv** elektronske naprave, to je interni podatek, ki se nikjer ne izpisuje.

**3** Oznako poslovnega prostora - zapis je upoštevan pri številčenju izdanih računov in se izpisuje na računu (na primer PP1).

4

**Oznako naprave** - oznaka naprave je upoštevana pri številčenju izdanih računov in se izpisuje na računu (na primer BL1).

 na računu se bo izpisal podatek v obliki: PP1-BL1-20210000xx (leto in zaporedna številka računa)

### 5

Če imamo **premični poslovni prostor**, polje označimo in izberemo vrsto premičnega prostora:

- A premičen objekt (npr. prevozno sredstvo, premična stojnica).
- B objekt na stalni lokaciji (npr. stojnica na tržnici, kiosk).
- C zavezanec ne uporablja drugega poslovnega prostora.

## 6

Če premičnega poslovnega prostora ne uporabljamo, določimo:

- katastrsko občino,
- številko stavbe,
- ulico in hišno številko, naselje
- ter **pošto** in
- datum odprtja poslovnega prostora.

**7** V primeru uporabe **vezane knjige računov** označimo kljukico pri omenjenem polju in nato lahko ob vnosu izdanega računa prepišemo

podatke oziroma številke računov iz knjige VKR.

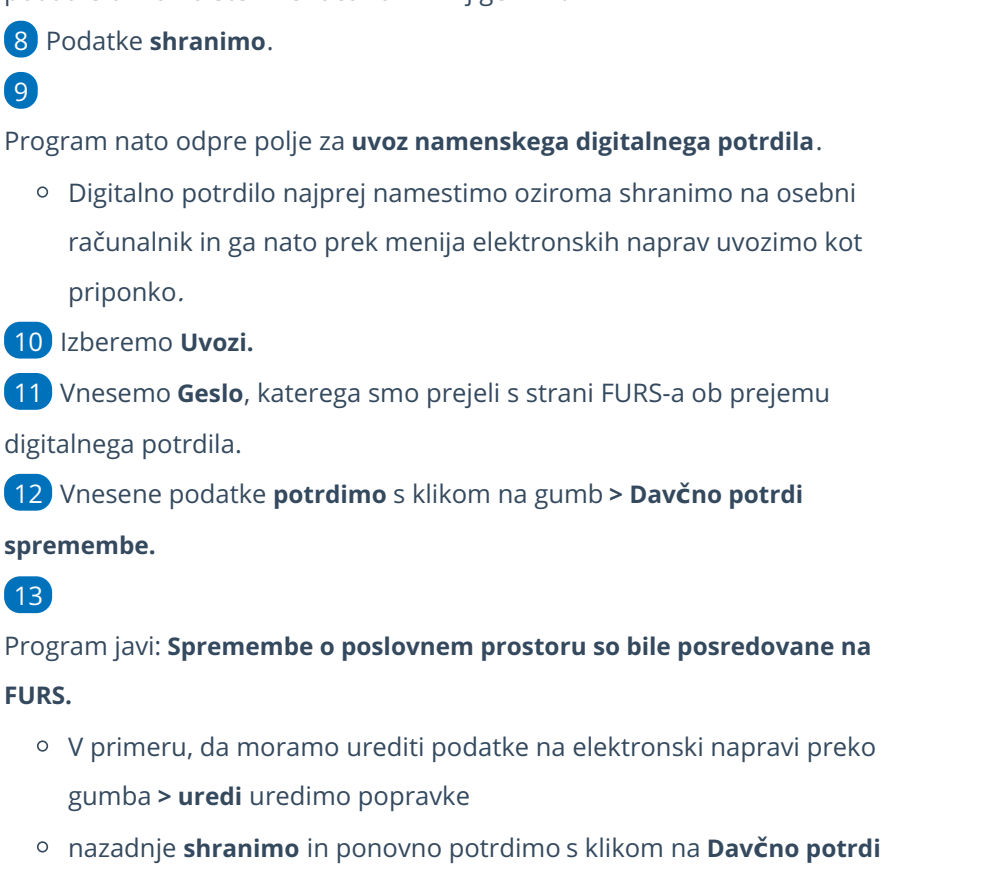

#### spremembe.

Tako smo aktivirali davčno potrjevanje in lahko pričnemo z vnosom izdanih računov.

 V primeru, da zaključimo uporabo davčne blagajne, kliknemo > Zaključek uporabe davčne blagajne, jo pa lahko kadarkoli ponovno aktiviramo in nadaljujemo z uporabo.

## Vnos izdanega računa

Ko uredimo podatke znotraj menija elektronskih naprav...

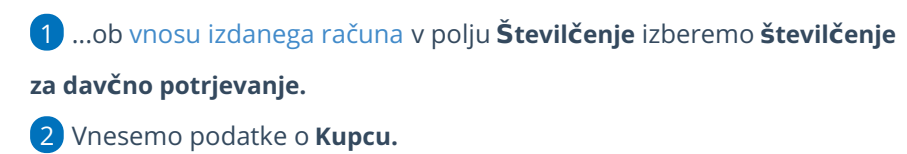

3 Ustrezne **Datume** računa in ostale podatke. (**datum računa** vedno ponudi sistemski datum vnosa katerega ne moremo urejati, na pdf računu pa izpiše datum in uro izstavitve računa)

Vnesemo Blagajnika, katerega imamo predhodno vnesenega znotraj

4

menija šifranta delavcev. (še posebej bodimo pozorni, da vnesemo šifro in davčno številko delavca)

 Pri davčnem potrjevanju program pošlje na FURS davčno številko delavca. V primeru delavca nerezidenta, ko je država rezidentstva različna od domače države, program ne pošilja davčne številke.

5 V primeru, da imamo določeno **Vezano knjigo računov**, ob vnosu izdanega računa program prikaže polja za vnos podatkov iz vezane knjige računov. (v tem primeru lahko urejamo tudi datum računa)

6 Dodamo artikle na račun.

7

V polju Način plačila izbiramo med:

- Gotovina
- Kartica
- Drugo
- Gotovina po povzetju
  - Če želimo izbrati več načinov plačil, vnesemo znesek pri izbranem načinu plačila. Dodana kljukica ob izbranem načinu plačila pa določa prikaz na izpisu računa "za plačilo" oz.
    "plačano"

| Način plačila: 🧃 | Gotovina             | × ~ | 0,00 | EUR |            |
|------------------|----------------------|-----|------|-----|------------|
|                  | Kartica              | * ~ | 0,00 | EUR | že plačano |
|                  | Gotovina po povzetju | x ~ | 0,00 | EUR | □ ×        |
|                  | Drugo                | ж ~ | 0,00 | EUR | ✓ ×        |
|                  | Transakcijski račun  | * ~ | 0,00 | EUR | □ ×        |

8 Račun izstavimo in natisnemo s klikom na Izstavi in natisni.

9 Skladno z zakonodajo program samodejno prenese podatke na davčno upravo. Račun je davčno potrjen.

Izstavljenega računa, kjer je izbrano gotovinsko plačilo, v skladu z zakonodajo, ni mogoče preklicati, popravljati ali brisati.

- Program omogoča tudi davčno potrjevanje, v kolikor imamo na izdanem računu **tujo denarno enoto.**
- Pri knjiženju gotovinskega računa program terjatve knjiži na podlagi avtomatičnih kontov:
  - gotovina na konto 1090
  - kartica na konto 1652

• drugo na konto 1650

• gotovina (po povzetju) na konto 1200

| Osnutek izdanega rai  | una:                                          |                      |                           |
|-----------------------|-----------------------------------------------|----------------------|---------------------------|
| 🗙 Opusti 🖺 Shra       | i Izstavi Izstavi in natisni                  |                      |                           |
| Osnovni podatki Predo | led Naslovnik/Prejemnik Predogled dobavnice O | stali podatki        |                           |
| Številčenje:          | BL-01-Elektronska naprava 1 🛛 🗶 🗸             | Denarna enota:       | EUR × ~                   |
| Kupec: *              | Končni potrošnik 🗴 🖌 /                        | Analitika:           | ×                         |
| Datum računa: *       | 25.09.2023                                    | Rabat(%):            | 0,00 🗌 Ponavljajoči račun |
| Datum opravljanja: *  | 25.09.2023 🖹 – 25.09.2023 🖹                   | Osnova za račun:     |                           |
|                       |                                               | Plagainik (Delavec): |                           |
| Datum zapadlosti: *   | 25.09.2023 ali st. dni: 0                     | biagajnik (belavec). |                           |

## Tiskanje gotovinskih računov

Pri izstavitvi gotovinskega računa, program ponudi gumb Natisni.
2

Zatem lahko tiskamo le kopije računov, gumb Natisni izgine in ga

nadomesti gumb Natisni kopijo.

- Natisnemo kopije računov, katere program samodejno oštevilči,
- na posameznem izpisu je dodan tudi vodni žig s podatki številke kopije.

3 Izvorni dokument računa je shranjen med ostalimi dokumenti v programu.

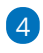

Program omogoča tudi masovno tiskanje gotovinskih računov. Več o

masovnem tiskanju preberite ... tukaj.

| Izdani račun: BL-01-20 | 23000001                             |                                                                              |  |  |
|------------------------|--------------------------------------|------------------------------------------------------------------------------|--|--|
| < Nazaj + Nov          | Prekliči izstavitev                  | Dobavnica Kopiraj ~ 🛱 Natisni kopijo Razbremenitev zalog 🖂 Pošlji po e-pošti |  |  |
| Nastali zapisi:        |                                      |                                                                              |  |  |
| Temeljnica             |                                      |                                                                              |  |  |
| Naslovnik              |                                      | Plačnik:                                                                     |  |  |
| Končni potrošnik       |                                      | Končni potrošnik                                                             |  |  |
| Datum                  | 25.09.2023                           | Octobria za račiuty                                                          |  |  |
| Datum opravljanja:     | 25.09.2023                           | Bremepis:                                                                    |  |  |
| Datum zapadlosti:      | 25.09.2023                           | Analitika:                                                                   |  |  |
|                        |                                      | Ponavljajoči račun                                                           |  |  |
| Blagajnik (Delavec):   | (1blagajnik) Ana                     |                                                                              |  |  |
| ZOI:                   | 13dfdc9b2f6b99e82f3efee2f16f4134     |                                                                              |  |  |
| EOR:                   | 2f1c6df8-c831-473c-9368-9de314d5191b |                                                                              |  |  |
| Vrsta izpisa:          | Standardno - Izdan račun             |                                                                              |  |  |

Naknadno potrjevanje računov, v kolikor FURS

## ni dosegljiv oziroma ni internetne povezave

V primeru, da je spletni portal FURS oziroma internetna povezava v določenem trenutku nedosegljiva, posledično račun ni davčno potrjen.

1 V tem primeru preko menija Izdanih računov izberemo **Gotovinski** 

računi in preverimo status le-teh.

2 Račun, ki ni bil davčno potrjen, naknadno potrdimo s klikom na številko računa in na gumb Davčno potrdi račun.

Ko davčno potrjevanje ni omogočeno, program na pdf izpisu računa ne zapiše EOR kode. (tudi pri naknadnem potrjevanju)

## Poročanje o gotovinskih izdanih računih

Pravilnik o zahtevah za računalniške programe in elektronske naprave, upravljanje in delovanje informacijskega sistema ter vsebini, obliki, načinu in rokih za predložitev podatkov (Uradni list RS, št. 35/2013 (42/2013 popr.) določa, da mora zavezanec, ki uporablja računalniške programe ali elektronske naprave, na zahtevo davčnega organa predloži izpis podatkov o izdanih računih na način in v obliki, podrobneje določenima v prilogi omenjenega pravilnika.

Več o pripravi podatkov preberite ... tukaj.